# E11 Lecture 2: Introduction to C

Prof. David Money Harris Fall 2014

## Outline

2

- What is C?
- Programming Target: Arduino
- Programming Basics
  - Simple C Program
  - Running a Program
- Programming Tools
  - Comments
  - Data Types
  - Variables
  - Console Inputs and Outputs
- More stuff you can do...

## What is C?

- Created by Dennis Ritchie at Bell Laboratories in 1972
- Programming language for making a computer/ microcontroller do something.
- One of the most popular programming languages:
   Available for many platforms (supercomputers to embedded microcontrollers)
  - Relatively easy to use, moderate level of abstraction, but programmer also has an idea of how code will be executed
  - Can interact with hardware directly

# **Programming Target: Arduino**

### Arduino

- type of microcontroller
  - we'll talk about this a lot more next time
- Overall syntax is same as C
- Some differences (we'll highlight them)

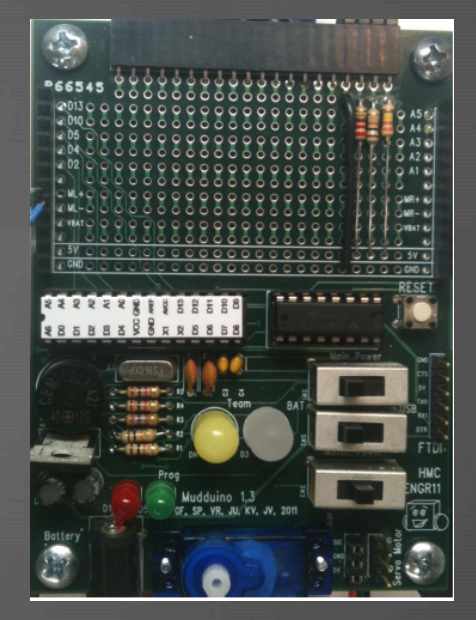

 FYI, Arduino's version of C is called "Arduino"

# Simple C Program

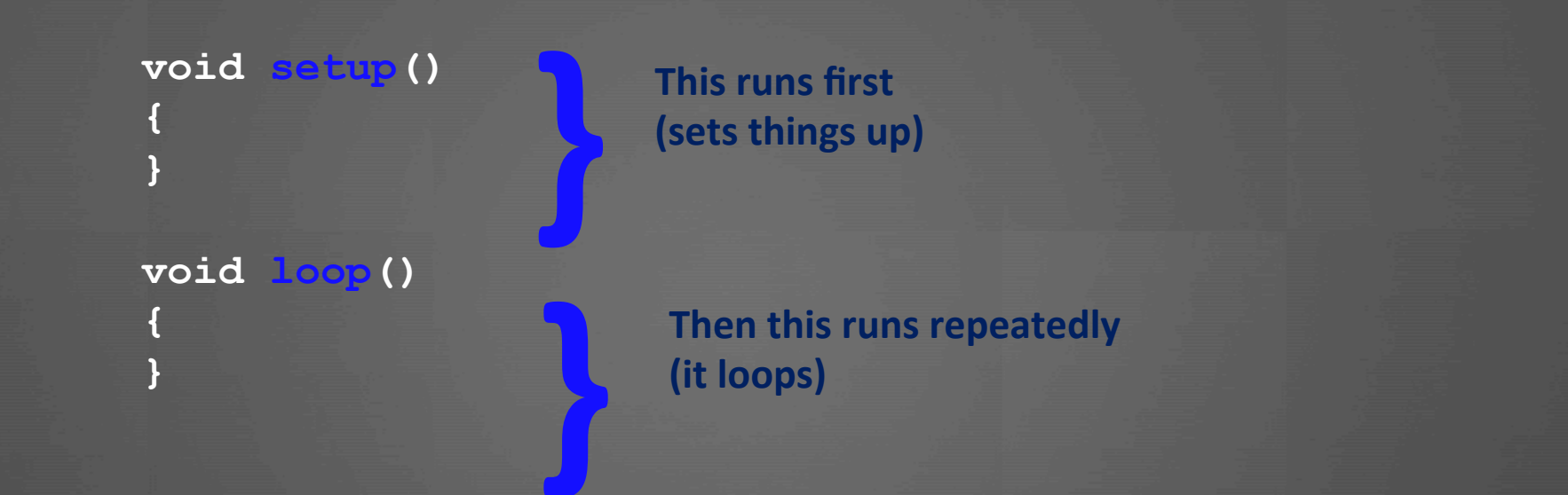

### All programs MUST contain these two functions

# Simple C Program: Example

```
void comp()
{
   Serial.begin(9600);
   Serial.println("Hello world!");
}
```

```
void loop()
```

# Simple C Program: Example

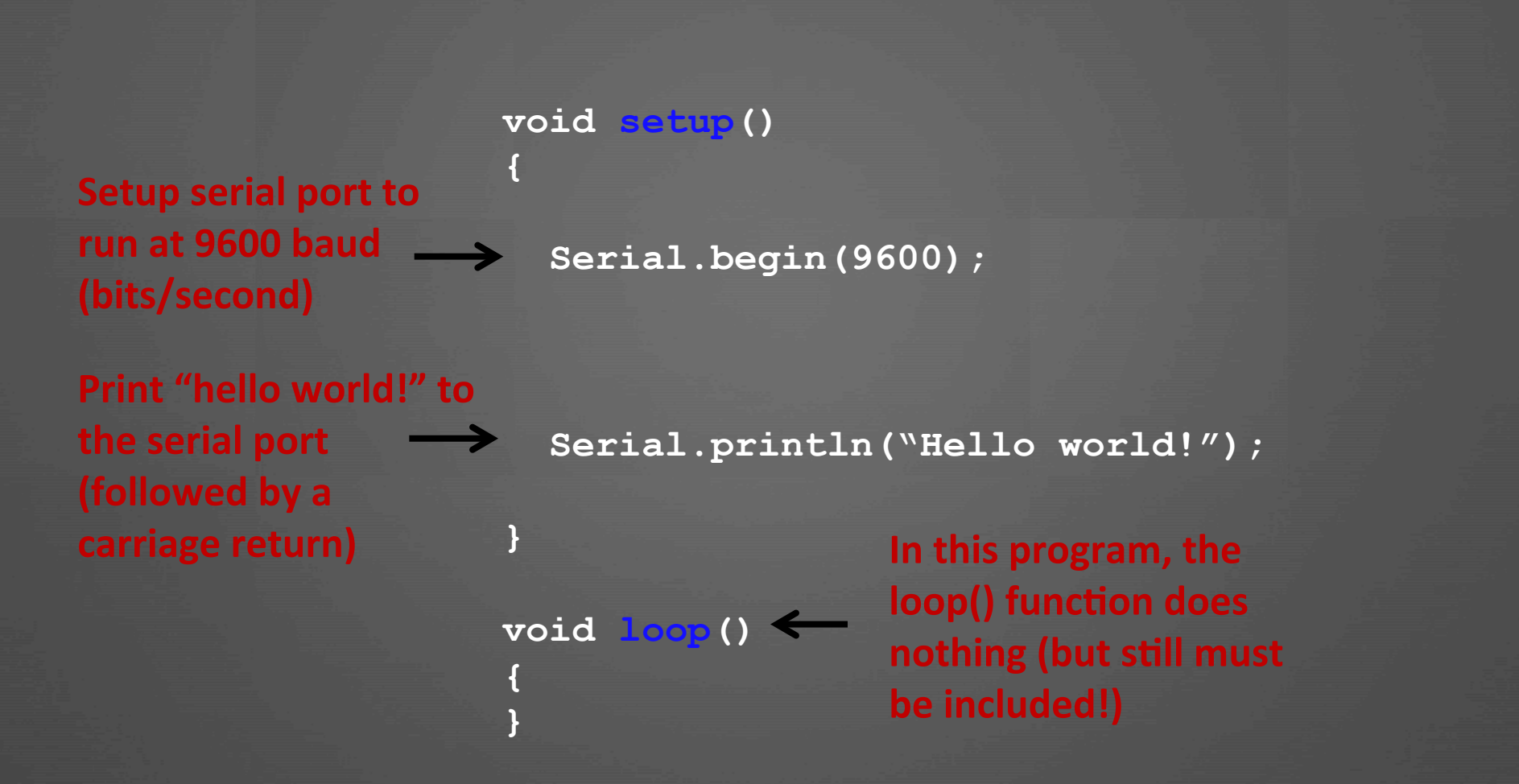

### Running a Program on the Arduino

- Run the Arduino software: arduino.exe
  - arduino.cc/en/Main/Software
- Type the program into the sketch
- Save the file using a meaningful name e.g. "helloworld"
  - From the file menu: File -> Save As
  - The file will save with the .ino extension (helloworld.ino)
- Connect the Arduino board using an FTDI USB cable
  - Black wire goes to GND
- Change the settings to the correct device and port
  - From the file menu: Tools -> Board -> Arduino Uno
  - Check the USB port settings with Tools -> Serial Port
    - Random COM port on Windows
    - /dev/tty.usbserial-randomcharacters on mac
- Verify the code
- Upload the code
- Open the Serial Monitor (after the code uploads)

### Running a Program on the Arduino (cont.)

- Run the Arduino software: arduino.exe
- Type the program into the *sketch*

|                                                                                      | lect2_1_helloworld   Arduino 1.0.5       |      |  |  |  |  |  |
|--------------------------------------------------------------------------------------|------------------------------------------|------|--|--|--|--|--|
|                                                                                      |                                          | p.   |  |  |  |  |  |
| lect2_1_hellowo                                                                      | rld                                      |      |  |  |  |  |  |
| <pre>void setup() {    Serial.begin(960    Serial.println(') } void loop() { }</pre> | 00);<br>Hello world!");                  |      |  |  |  |  |  |
|                                                                                      | ^                                        | A.V. |  |  |  |  |  |
| Done uploading.                                                                      |                                          |      |  |  |  |  |  |
| Binary sketch size                                                                   | : 1,936 bytes (of a 32,256 byte maximum) |      |  |  |  |  |  |

### Demo

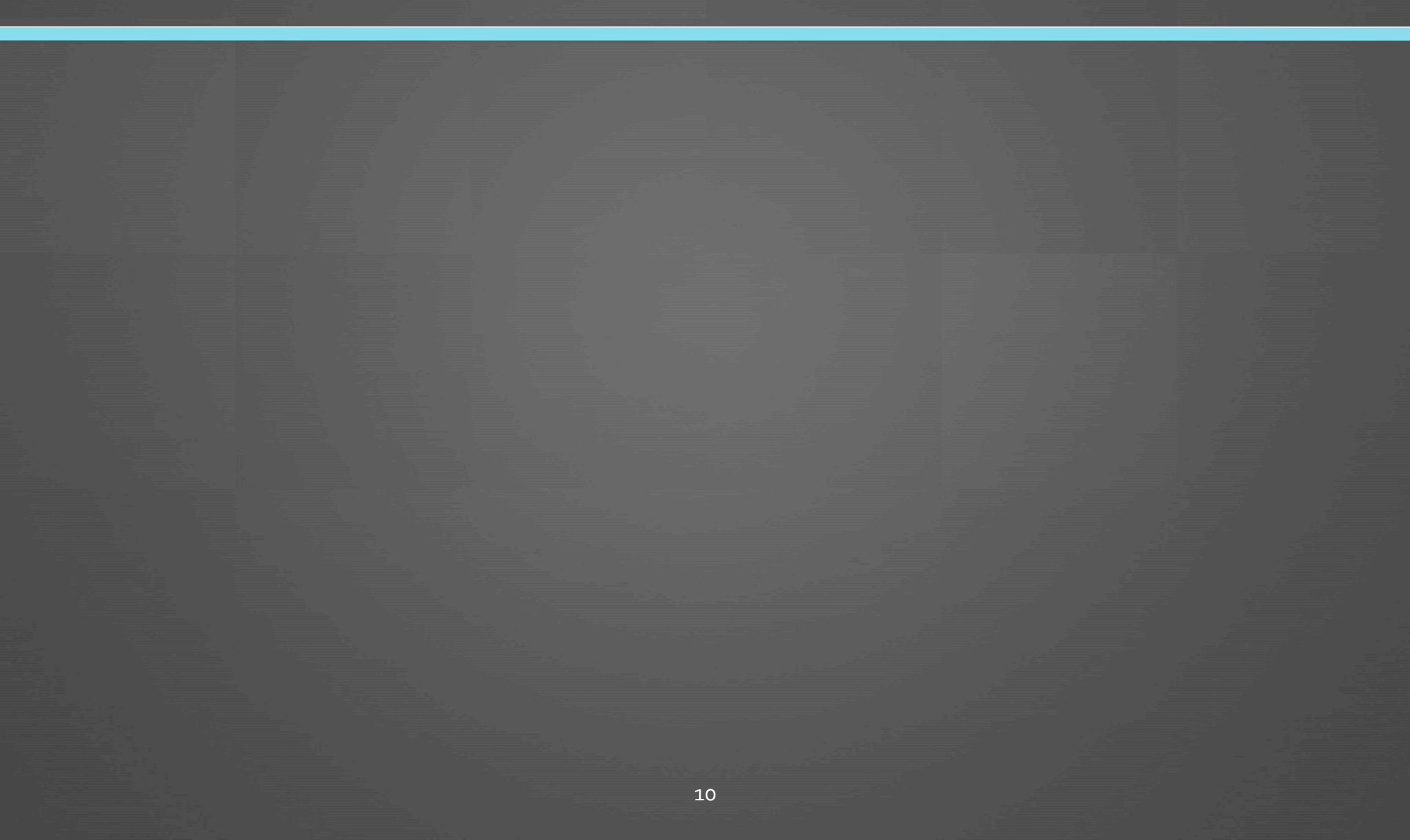

# Coding: Your Turn!

Write a program that repeatedly prints the phrase: "I love E11 already!"

## Coding: Your Turn!

Write a program that repeatedly prints the phrase: "I love E11 already!"

```
void colup()
{
   Serial.begin(9600);
}
void loop()
```

}

Serial.println("I love E11 already!");

## Outline

- What is C?
- Programming Target: Arduino
- Programming Basics
  - Simple C Program
  - Running a Program
- Programming Tools
  - Comments
  - Data Types
  - Variables
  - Console Inputs and Outputs
- More stuff you can do...

### Comments

- Are ignored by the computer running the program
- But are critical for clarity and organization
- Single-line comment

single-line comment

Multiple-line comments

multiple-line

# Data Types

A data type tells us:
 The type of values represented
 The range of values

# Data Types

| Туре          | Size (bits) | Minimum                           | Maximum                             |
|---------------|-------------|-----------------------------------|-------------------------------------|
| char          | 8           | -2 <sup>7</sup> (-128)            | 2 <sup>7</sup> - 1 (127)            |
| unsigned char | 8           | 0                                 | 2 <sup>8</sup> - 1 (255)            |
| int           | 16          | -215 (-32,767)                    | 2 <sup>15</sup> - 1 (32,768)        |
| unsigned int  | 16          | 0                                 | 2 <sup>16</sup> - 1 (65,535)        |
| long          | 32          | -2 <sup>31</sup> (-2,147,483,648) | 2 <sup>31</sup> - 1 (2,147,483,647) |
| unsigned long | 32          | 0                                 | 2 <sup>32</sup> - 1 (4,294,967,295) |
| float         | 32          | $\pm 2^{-126}$                    | $\pm 2^{128} * (2-2^{-15})$         |
| boolean       | 8           | false                             | true                                |

Note: byte = unsigned char double = float word = unsigned int

## **Binary Numbers: Range**

 What happens when a result won't fit in that range?

- Overflow!
- For example, with only 2 bits: 11 + 01 = 100 = 00!

### **Overflow Example**

#### void setup()

```
char x = 33;
char y = 257;
Serial.begin(9600);
```

```
Serial.print("The value of x is ");
Serial.println(x, DEC);
```

```
Serial.print("The value of y is ");
Serial.println(y, DEC);
```

void loop()

- Each variable has a:
  - Name
  - Type
  - Value

### Example:

int cnt = 5; // name is cnt, type is int, value is 5

int count = 0; // global variable

- All variables must be *initialized* (set to a known value) before they are used
  Global variables:

  are declared outside of all functions
  are accessible anywhere in the program

  Local variables
  - are declared within a function
  - are only accessible within that function

int cnt = 0;

```
void setup() {
   char x;
   float y = 7.8;
   boolean found = false;
```

```
x = 12;
```

}

}

void loop()
{
 cnt = 42;
 x = 3;

# **Coding: Your Turn!**

Write a program that converts the variable x from centimeters to inches and prints the value of x in both units.

// convert x from cm to in int x = 12;

# Coding: Your Turn!

Write a program that converts the variable x from centimeters to inches and prints the value of x in both units.

// convert x from cm to in int x = 12; float y = 12/2.54;

Serial.print("x = "); Serial.print(x); Serial.print(" cm = "); Serial.print(y); Serial.println(" inches.");

## **Console Input and Output**

- Output
  - Serial.print(string or variable name);
  - Serial.println(*string or variable name*);
- Input
  - int Serial.read();

### Console Input and Output Example

```
void setup()
{
   Serial.begin(9600); // opens serial port at 9600 baud
   Serial.println("Enter a value: ");
}
```

```
void loop() {
    int incomingByte = 0; // incoming serial data
```

```
// read user input
if (Serial.available() > 0) {
    incomingByte = Serial.read();
```

```
// print result:
Serial.print("I received: ");
Serial.println(incomingByte, HEX);
```

| Binary   | Octal | Decimal | Hexadecimal | Glyph | Binary   | Octal | Decimal | Hexadecimal | Glyph     | Binary   | Octal | Decimal | Hexadecimal | Glyph |
|----------|-------|---------|-------------|-------|----------|-------|---------|-------------|-----------|----------|-------|---------|-------------|-------|
| 010 0000 | 040   | 32      | 20          | space | 100 0000 | 100   | 64      | 40          | @         | 110 0000 | 140   | 96      | 60          | 1     |
| 010 0001 | 041   | 33      | 21          | 1     | 100 0001 | 101   | 65      | 41          | Α         | 110 0001 | 141   | 97      | 61          | а     |
| 010 0010 | 042   | 34      | 22          |       | 100 0010 | 102   | 66      | 42          | В         | 110 0010 | 142   | 98      | 62          | b     |
| 010 0011 | 043   | 35      | 23          | #     | 100 0011 | 103   | 67      | 43          | С         | 110 0011 | 143   | 99      | 63          | с     |
| 010 0100 | 044   | 36      | 24          | \$    | 100 0100 | 104   | 68      | 44          | D         | 110 0100 | 144   | 100     | 64          | d     |
| 010 0101 | 045   | 37      | 25          | %     | 100 0101 | 105   | 69      | 45          | E         | 110 0101 | 145   | 101     | 65          | е     |
| 010 0110 | 046   | 38      | 26          | &     | 100 0110 | 106   | 70      | 46          | F         | 110 0110 | 146   | 102     | 66          | f     |
| 010 0111 | 047   | 39      | 27          | 1     | 100 0111 | 107   | 71      | 47          | G         | 110 0111 | 147   | 103     | 67          | g     |
| 010 1000 | 050   | 40      | 28          | (     | 100 1000 | 110   | 72      | 48          | н         | 110 1000 | 150   | 104     | 68          | h     |
| 010 1001 | 051   | 41      | 29          | )     | 100 1001 | 111   | 73      | 49          | 1         | 110 1001 | 151   | 105     | 69          | i     |
| 010 1010 | 052   | 42      | 2A          | *     | 100 1010 | 112   | 74      | 4A          | J         | 110 1010 | 152   | 106     | 6A          | j     |
| 010 1011 | 053   | 43      | 2B          | +     | 100 1011 | 113   | 75      | 4B          | к         | 110 1011 | 153   | 107     | 6B          | k     |
| 010 1100 | 054   | 44      | 2C          |       | 100 1100 | 114   | 76      | 4C          | L         | 110 1100 | 154   | 108     | 6C          | 1     |
| 010 1101 | 055   | 45      | 2D          | -     | 100 1101 | 115   | 77      | 4D          | М         | 110 1101 | 155   | 109     | 6D          | m     |
| 010 1110 | 056   | 46      | 2E          |       | 100 1110 | 116   | 78      | 4E          | N         | 110 1110 | 156   | 110     | 6E          | n     |
| 010 1111 | 057   | 47      | 2F          | 1     | 100 1111 | 117   | 79      | 4F          | 0         | 110 1111 | 157   | 111     | 6F          | o     |
| 011 0000 | 060   | 48      | 30          | 0     | 101 0000 | 120   | 80      | 50          | Р         | 111 0000 | 160   | 112     | 70          | р     |
| 011 0001 | 061   | 49      | 31          | 1     | 101 0001 | 121   | 81      | 51          | Q         | 111 0001 | 161   | 113     | 71          | q     |
| 011 0010 | 062   | 50      | 32          | 2     | 101 0010 | 122   | 82      | 52          | R         | 111 0010 | 162   | 114     | 72          | r     |
| 011 0011 | 063   | 51      | 33          | 3     | 101 0011 | 123   | 83      | 53          | S         | 111 0011 | 163   | 115     | 73          | s     |
| 011 0100 | 064   | 52      | 34          | 4     | 101 0100 | 124   | 84      | 54          | т         | 111 0100 | 164   | 116     | 74          | t     |
| 011 0101 | 065   | 53      | 35          | 5     | 101 0101 | 125   | 85      | 55          | U         | 111 0101 | 165   | 117     | 75          | u     |
| 011 0110 | 066   | 54      | 36          | 6     | 101 0110 | 126   | 86      | 56          | V         | 111 0110 | 166   | 118     | 76          | v     |
| 011 0111 | 067   | 55      | 37          | 7     | 101 0111 | 127   | 87      | 57          | W         | 111 0111 | 167   | 119     | 77          | w     |
| 011 1000 | 070   | 56      | 38          | 8     | 101 1000 | 130   | 88      | 58          | X         | 111 1000 | 170   | 120     | 78          | x     |
| 011 1001 | 071   | 57      | 39          | 9     | 101 1001 | 131   | 89      | 59          | Y         | 111 1001 | 171   | 121     | 79          | у     |
| 011 1010 | 072   | 58      | ЗA          | :     | 101 1010 | 132   | 90      | 5A          | Z         | 111 1010 | 172   | 122     | 7A          | z     |
| 011 1011 | 073   | 59      | ЗB          | ;     | 101 1011 | 133   | 91      | 5B          | [         | 111 1011 | 173   | 123     | 7B          | {     |
| 011 1100 | 074   | 60      | зC          | <     | 101 1100 | 134   | 92      | 5C          | $-X^{-1}$ | 111 1100 | 174   | 124     | 7C          | 1     |
| 011 1101 | 075   | 61      | ЗD          | =     | 101 1101 | 135   | 93      | 5D          | 1         | 111 1101 | 175   | 125     | 7D          | }     |
| 011 1110 | 076   | 62      | ЗE          | >     | 101 1110 | 136   | 94      | 5E          | ^         | 111 1110 | 176   | 126     | 7E          | ~     |
| 011 1111 | 077   | 63      | ЗF          | ?     | 101 1111 | 137   | 95      | 5F          | _         |          |       |         |             |       |

### ASCII

In my eyes, that should be spelled ASCIII

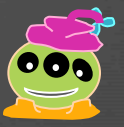

### Console Input and Output Example

int incomingByte = 0; // incoming serial data

```
void setup()
```

}

```
Serial.begin(9600); // opens serial port at 9600 baud
Serial.println("Enter a value: ");
```

```
void loop() {
   // read user input
   if (Serial.available() > 0) {
      incomingByte = Serial.read();
```

```
// print result:
Serial.print("I received: ");
Serial.println(incomingByte, DEC);
```

### **Print Formats**

• Print formats

Serial.print(*val*, *format*) Serial.println(*val*, *format*)

- val is value to print (any data type)
- *format* is:
  - DEC (decimal)
  - HEX (hexadecimal)
  - OCT (octal)
  - BIN (binary)
  - BYTE (ASCII-interpreted byte)
  - or number of decimal places (for floating point)

# **Physical Inputs and Outputs**

• Setup: – pinMode(pin, mode) - mode is either: INPUT or OUTPUT Output – setting a pin value: – digitalWrite(pin, value) - value is either: HIGH or LOW Input: - digitalRead(*pin*)

### **Physical Output: LED**

```
void setup()
{
   Serial.begin(9600);
```

```
// set LED pin as output
pinMode(13, OUTPUT); // LED pin
```

```
void loop()
```

}

```
Serial.println("Testing LED");
```

```
digitalWrite(13, HIGH); // turn the LED on
delay(200); // delay 200 ms
```

```
digitalWrite(13, LOW); // turn the LED off
delay(200); // delay 200 ms
```

### **Physical Output: Speaker**

void setup()

```
Serial.begin(9600);
```

// set speaker pin and LED as outputs pinMode(4, OUTPUT); // speaker pin pinMode(13, OUTPUT); // LED pin

```
void loop()
```

{

}

Serial.println("Testing speaker");

tone(4, 440); digitalWrite(13, HIGH); // turn the LED on delay(200); noTone(4); digitalWrite(13, LOW); // turn the LED off delay(200);

// write tone of 440 Hz to speaker // delay 200 ms // turn the speaker (pin 4) off // delay 200 ms

### **Useful Resource!!!**

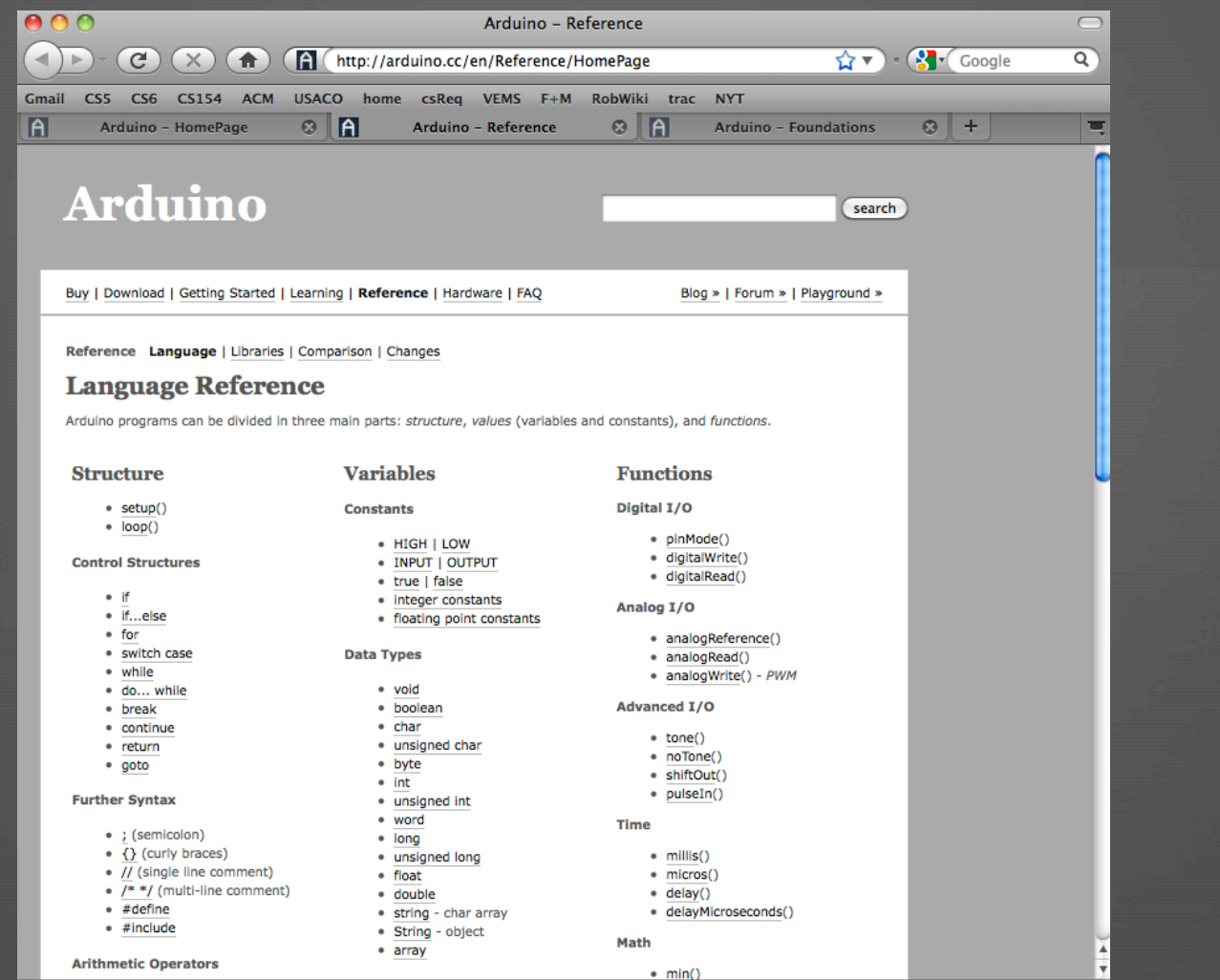

Done